# MiContact Center Ignite Preview Dialer

BRUKERVEILEDNING 9.3 SP1

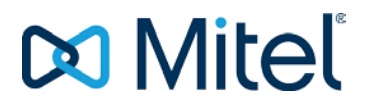

#### MERKNAD

Informasjonen i dette dokumentet antas å være riktig på alle måter, men Mitel Networks™ Corporation (MITEL®) gir ingen garantier for dette. Mitel gir ingen garantier av noe slag med hensyn til dette materialet, inkludert, men ikke begrenset til, underforståtte garantier om salgbarhet og egnethet til et formål. Informasjonen kan endres uten forvarsel, og den skal ikke på noen måte tolkes som en forpliktelse fra Mitel eller noen av Mitels tilknyttede selskaper eller datterselskaper. Mitel og deres tilknyttede selskaper og datterselskaper fraskriver seg ethvert ansvar for eventuelle feil eller utelatelser i dette dokumentet. Det kan bli publisert reviderte eller nye utgaver av dette dokumentet som innlemmer slike endringer.

Ingen deler av dette dokumentet kan kopieres eller videresendes på noen måte eller i noen form – verken elektronisk eller mekanisk – til noe formål uten skriftlig tillatelse fra Mitel Networks Corporation.

#### VAREMERKER

Varemerkene, tjenestemerkene, logoene og grafikken (samlet kalt «varemerker») som vises på Mitels nettsteder eller i Mitels publikasjoner, er registrerte og uregistrerte varemerker tilhørende Mitel Networks Corporation (MNC) eller dets datterselskaper (samlet kalt «Mitel») eller andre. Det er forbudt å bruke varemerkene uten uttrykkelig samtykke fra Mitel. Ta kontakt med vår juridiske avdeling på <u>legal@mitel.com</u> for ytterligere informasjon. For en liste over verdensomspennende registrerte varemerker for Mitel Networks Corporation, vennligst besøk nettstedet: <u>http://www.mitel.com/trademarks</u>.

> Brukerhåndboken Mitel Ignite Preview Dialer Brukerhåndbok 9.3 SP1

 ®,™ Varemerke for Mitel Networks Corporation
 © Copyright 2020, Mitel Networks Corporation Alle rettigheter forbeholdt

# Innhold

| Innledning                                                                                                    | 4     |
|----------------------------------------------------------------------------------------------------|-------|
| Oversikt                                                                                                    | 4     |
| Om denne håndboken                                                                                                    | 4     |
| Krav til bruk av Ignite Preview Dialer                                                                                              | 4     |
| Funksjoner i Ignite Preview Dialer                                                                                                  | 4     |
| Om Ignite Preview Dialer                                                                                                    | 5     |
| Oversikt                                                                                                    | 5     |
| Få tilgang til Ignite Preview Dialer                                                                                                | 5     |
| Arbeide med kampanjer<br>Administrere eksisterende kampanjer<br>Behandle tidsplaner<br>Håndtere disposisjoner<br>Behandle rapporter | 5<br> |
| Agent som jobber med kampanjer                                                                                                    | 14    |
| Oversikt                                                                                                    | 14    |
| Få tilgang til kampanjer                                                                                                    | 14    |
| Vise de konfigurerte skriptene til Kampanje                                                                                         | 15    |
| Arbeide med disposisjoner                                                                                                    | 16    |

# Innledning

## **Oversikt**

Ignite Preview Dialer er en profesjonell servicekomponent som må kjøpes og installeres av profesjonelle tjenesteleverandører. Ignite Preview Dialer er en webapplikasjon som fungerer i forbindelse med MiContact Center Web Ignite og Your Site Explorer for å øke kontaktsentralens utgående driftseffektivitet. Ignite Preview Dialer har følgende funksjoner:

- Utgående forhåndsvisning av samtaletildeling gjør det mulig for deg å optimalisere programvarenes investeringer i kontaktsenteret.
- Rapportering basert på utgående samtalekampanjer gir deg verdifull informasjon om suksessen og fiaskoen for dine agenter og utgående kampanjer.

## Om denne håndboken

Dette dokumentet gir en kort oversikt over Ignite Preview Dialer. For å få full bruk av denne guiden, må du ha kunnskap om Microsoft® Windows-operasjonsmiljø, Microsoft Excel og Contact Center Management versjon 9.0 eller nyere.

For mer informasjon om MiContact Center Web Ignite og YourSite Explorer funksjoner eller alternativene som det er referert til i denne håndboken, se *Mitel Contact Center Solutions User Guide*.

## Krav til bruk av Ignite Preview Dialer

The Ignite Preview Dialer er en tilpasset programvare designet for å imøtekomme dine spesifikke kontaktsenterbehov. Ignite Preview Dialer krever følgende programvare for å fungere:

- MiCC-B versjon 9.0 eller nyere
- En Contact Center Voice Employee lisens for hver agent som må bruke Ignite Preview Dialer.

## Funksjoner i Ignite Preview Dialer

Ignite Preview Dialer tilbyr følgende funksjoner:

- Fleksibel kampanjeoppretting
- Spesifikke rapporter relatert til utgående kampanjer
- Administrere kampanjene dine
- Støtte for å lage og endre planer for kampanjene dine

# **Om Ignite Preview Dialer**

## **Oversikt**

Ignite Preview Dialer lar kontaktsenterledere opprette, konfigurere og kjøre utgående forhåndsvisningsanropskampanjer ved å bruke den eksisterende funksjonaliteten til YourSite Explorer og MiContact Center Web Ignite. Verktøyene som kreves for å organisere og administrere kampanjene dine, er tilgjengelige i YourSite Explorer etter at Ignite Preview Dialer er installert.

## Få tilgang til Ignite Preview Dialer

For å få tilgang til Ignite Preview Dialer, åpner du en nettleser og skriver <u>http://[Your MiCC</u> Server IP address]/previewdialeradmin/.

#### Startsiden for Ignite Preview Dialer vises.

| 🕅 Mitel   Ignite Preview Dialer Admin                                                                                                    | Manage Configure 🔻 Report About Contact |
|----------------------------------------------------------------------------------------------------|-----------------------------------------|
| Ignite Preview Dialer Admin enables<br>you to create, configure, and run<br>outbound preview call campaigns<br>using the existing functionality of<br>Contact Center Management and<br>Web Ignite. |                                         |
| © 2018 - Mitel Ignite Preview Dialer A                                                                                                    | dmin v.2.0.2.0                          |

# Arbeide med kampanjer

**Kampanjer**-skjermen lar deg administrere, redigere og definere egenskapene til eksisterende kampanjer; samt lage nye kampanjer.

Administrere eksisterende kampanjer

Skjermbildet **Administrer nåværende kampanjer** viser alle aktive, pausede, stoppede og ventende kampanjer opprettet i Ignite Preview Dialer. Dette skjermbildet lar deg kontrollere og redigere eksisterende kampanjer ved å bruke de individuelle kampanjekontrollknappene.

| 🕅 Mitel 🕴 Ignite Pre | wiew Dialer Admir | Manage                |                       | Configure 🔻 Report About Contact                   |
|----------------------|-------------------|-----------------------|-----------------------|----------------------------------------------------|
| Manag                | ge Current        | Campaigns             |                       |                                                    |
| Name                 | Campaign Status   | Start Date            | Expiry Date           |                                                    |
| Jay Test 4           | Started           | 8/15/2018 12:00:00 AM | 9/15/2018 12:00:00 AM | Details Dispositions Import Items Pause Force Stop |

© 2018 - Mitel Ignite Preview Dialer Admin v.2.0.2.0

Slik administrerer du en eksisterende kampanje:

- 1. Klikk på Manage.
- 2. Skjermbildet **Administrer nåværende kampanjer** vises. Du kan se alle de eksisterende kampanjene.
- 3. Knappene ved siden av de eksisterende kampanjene lar deg kontrollere individuelle kampanjer.
  - Detaljer Viser de valgte kampanjedetaljene i Vis kampanjedetaljer skjermbildet. Du kan også redigere detaljene i skjermbildet Vis kampanjedetaljer.

Klikk på **Rediger** for å redigere kampanjedetaljene.

Klikk **Tilbake til liste** for å navigere til **Kampanjer**-skjermen. Du kan gjøre følgende endringer i den valgte kampanjen:

- Rediger kampanjen.
- Legg til disposisjoner i kampanjen.
- o Importer elementer til kampanjen.
- **Disposisjoner** Legg til disposisjonskoder i kampanjen.
- Pause / Play Stanser eller spiller kampanjen.
- Force Stop Stanser kampanjen.
- Import Importerer kundedatafil for kampanjen.

## Opprette kampanjer:

1. Velg Kampanjer i nedtrekkslisten Konfigurer.

Kampanjer-skjermen åpnes.

| 🕅 Mitel | Ignite Pre          | view Dialer Admin | Manage                | C                     | Configure 🔻 R | leport A | About Conta  | act     |              |
|---------|---------------------|-------------------|-----------------------|-----------------------|---------------|----------|--------------|---------|--------------|
|         | Campa<br>Create New | aigns             |                       |                       |               |          |              |         |              |
|         | Name                | Campaign Status   | Start Date            | Expiry Date           | Activities    |          |              |         |              |
|         | Jay Test 4          | Paused            | 8/15/2018 12:00:00 AM | 9/15/2018 12:00:00 AM |               | Edit     | Dispositions | Details | Import Items |
|         |                     |                   |                       |                       |               |          |              |         |              |

© 2018 - Mitel Ignite Preview Dialer Admin v.2.0.2.0

## 2. Klikk på Opprett nytt.

Skjermbildet Opprett kampanje åpnes.

- 3. Angi følgende detaljer for kampanjen i skjermbildet Opprett kampanje:
  - Navn Angi et navn for kampanjen.
  - Startdato Angi datoen for når kampanjen starter.
  - Utløpsdato Angi datoen for når kampanjen avsluttes.
  - Kampanjetype Velg kampanjetype:

Progressiv - Velg dette hvis du vil at oppringingen skal automatiseres etter timeout.

**Forhåndsvisning** - Velg dette hvis du vil at oppringingen skal være manuell basert på aksept av agenten.

• **Gjør opptatt kode** - Angi koden for opptatt for å plassere agenten før du kringkaster kampanjeartiklene.

- **Planlegg** Velg en tidsplan fra rullegardinlisten. Se (legg til lenke for å lage plan) for å lage en ny tidsplan .
- Planlagt requeue-tid (sek) Angi standardvarighet for når en kampanjepost blir plassert tilbake i kampanjen etter at en agent har valgt en disposisjonskode som utfører et krav på kampanjeposten.
- **MiCC Queue** Angi køen du vil tilordne kampanjen til. Dette overvåker antall agenter i køen for å lette blanding av innkommende og utgående interaksjoner.
- **MiCC AgentGroup** Spesifiser agentgruppen du vil tilordne kampanjen til. Dette overvåke agenter som er inaktive og varighet de har vært i hvilemodus. Dette brukes også for å lette blanding av innkommende og utgående interaksjoner.
- Antall tilgjengelige agenter Angi antall agenter i køen før en vare blir presentert for agenten.
- Varighet av tilgjengelige agenter Angi varigheten agenten kan være inaktiv før et element blir presentert for agenten.
- **Timeout** Angi varigheten en kampanjeartikkel skal presenteres for en agent før den automatisk blir Requeued. I progressiv modus er dette varigheten som elementet blir presentert for agenten før systemet automatisk tvinger agentutvidelsen til å ringe elementet.
- CPN-substitusjon Spesifiser den utgående innringer-ID-en.
- Maks antall requeue Angi antall ganger en kampanjeelement er Requeued med den valgte disposisjonskoden. Når kampanjen når Max Request Antall, er kampanjen markert som Max Requeued.

Hvis dette feltet er satt til 0, er kampanjen requeued et uendelig antall ganger.

4. Klikk på Opprett.

Slik ser du detaljene for en eksisterende kampanje:

- 1. Naviger til Konfigurer> Kampanje.
- 2. Velg ønsket kampanje og klikk på Detaljer.

Alternativt kan du navigere til **Administrer> Vis** for å se detaljene i kampanjen.

Skjermbildet **Vis kampanjedetaljer** åpnes. Du kan se detaljer om den valgte kampanjen på dette skjermbildet.

3. Klikk på Rediger for å redigere de eksisterende feltdetaljene.

Klikk Tilbake til liste for å navigere til Kampanjer-skjermen.

Slik redigerer du en eksisterende kampanje:

- 1. Naviger til Konfigurer> Kampanje.
- 2. Velg ønsket kampanje og klikk Rediger.

Alternativt kan du navigere til Administrer> Vis side og klikke Rediger.

Skjermbildet Rediger kampanjer vises.

3. Når feltene er oppdatert, klikker du på Lagre.

Klikk Tilbake til liste for å navigere til Kampanjer-skjermen.

Slik importerer du kundedata:

- 1. Naviger til Konfigurer> Kampanjer.
- 2. Velg ønsket kampanje og klikk på Importer elementer.

Alternativt kan du navigere til Administrer> Importer elementer.

Skjermbildet Importer kampanjeartikler vises.

3. Bla gjennom for å velge kundedatafilen, og klikk Last opp.

Klikk Tilbake til liste for å navigere til Kampanjer-skjermen.

Feltkartlegginger vises hvis en gyldig fil lastes opp.

For detaljer om kundedatafiler, se Definere og endre kundedata.

## For å definere og endre kundedata

Kundedatafilen inneholder informasjonen som vises til agentene når de blir bedt om å ringe ved hjelp av Contact Center Client. Denne informasjonen inkluderer: kundenavn, telefonnumre, skript og så videre. Kundedatafilene lagres i enten .csv- eller .xlsx-format.

Du kan laste opp kundedatafilene til kampanjene du velger. Ignite Preview Dialer bruker forhåndsdefinerte felt som er tilknyttet den første raden i kundedatafilen, som er definert som overskrifter i kolonnen. The Ignite Preview Dialer supports the following column headers:

- □ AccountNumber (valgfritt)
- □ AccountName (valgfritt)
- □ **ContactName** (obligatorisk)
- PlaceHolder1 (valgfritt)
- PlaceHolder2 (valgfritt)
- PlaceHolder3 (valgfritt)
- PlaceHolder4 (valgfritt)
- PlaceHolder5 (valgfritt)
- □ **Script1** (valgfritt)
- □ Script2 (valgfritt)
- □ Script3 (valgfritt)
- □ **Phone1** (obligatorisk)
- Phone1Desc (obligatorisk)
- □ **Telefon2** (valgfritt)
- D Phone2Desc (Valgfritt med mindre du har en telefon 2 Field)
- □ **Phone3** (valgfritt)
- D Phone3Desc (Valgfritt med mindre du har en telefon 3 Field)
- □ **Phone4** (valgfritt)
- D Phone4Desc (Valgfritt med mindre du har en telefon 4 Field)
- Phone5 (valgfritt)
- D Phone5Desc (Valgfritt med mindre du har en telefon 5 Field)

- □ **Phone6** (valgfritt)
- D Phone6Desc (Valgfritt med mindre du har en telefon 6 Field)

Behandle tidsplaner

Skjermbildene gjør det mulig å opprette en ny **tidsplan**, se og redigere tidsplaner og slette en eksisterende tidsplan.

Slik oppretter du en ny tidsplan:

1. I I rullegardinlisten Konfigurer velger du tidsplaner.

Skjermbildene for tidfsplaner åpnes.

| 🕅 Mitel | Ignite Preview Dialer Admin            | Manage          | Configure 🔻 Report About Contact |
|---------|----------------------------------------|-----------------|----------------------------------|
|         | Schedules<br>Create New                |                 |                                  |
|         | Name                                   | Enabled Days    |                                  |
|         | Test Sched                             | [All]           | Edit Details Delete              |
|         | © 2018 - Mitel Ignite Preview Dialer A | Admin v.2.0.2.0 |                                  |

2. Klikk på Opprett nytt.

Skjermbildet Opprett nytt tidsplan vises.

| 🕅 Mitel | Ignite Preview        | Dialer Admin 🗖        | Manage                |                         | Configure 🔻 Repo      | rt About Contact   |                       |
|---------|-----------------------|-----------------------|-----------------------|-------------------------|-----------------------|--------------------|-----------------------|
|         | Create<br>New Schedul | e                     |                       |                         |                       |                    |                       |
|         | Name                  |                       |                       |                         |                       |                    |                       |
|         | Sunday                | Monday                | Tuesday               | Wednesday               | Thursday              | Friday             | Saturday              |
|         | Enabled<br>Start Time | Enabled<br>Start Time | Enabled<br>Start Time | ✓ Enabled<br>Start Time | Enabled<br>Start Time | Enabled Start Time | Enabled<br>Start Time |
|         | ;                     | 09:00 AM              | 09:00 AM              | 09:00 AM                | 09:00 AM              | 09:00 AM           | ;                     |
|         | End Time              | End Time              | End Time              | End Time                | End Time              | End Time           | End Time              |
|         | :                     | 05:00 PM              | 05:00 PM              | 05:00 PM                | 05:00 PM              | 05:00 PM           | :                     |
|         | Create                |                       |                       |                         |                       |                    |                       |

Skriv inn følgende detaljer for å lage en ny tidsplan:

Navn - Angi navnet på tidsplanen.

Starttid - Angi starttid for kampanjen for å starte kampanjen.

Sluttid - Angi sluttid for tidsplan for å stoppe kampanjen.

Aktivert- Angi om dagen er aktivert eller deaktivert for kampanjen.

## 3. Klikk på **Opprett**.

Den nye tidsplanen opprettes.

Slik ser du detaljene i et eksisterende tidsplan:

- 1. Naviger til Konfigurer> Tidsplaner.
- 2. Velg ønsket tidsplan og klikk på Detaljer.

Vis Tidsplan Detaljer skjermen viser innen den valgte tidsplanen.

3. Klikk på **Rediger** for å redigere de eksisterende feltdetaljene.

Klikk på Tilbake til liste for å navigere til Tidsplane skjermbildet.

Slik redigerer du et eksisterende tidsplan:

- 1. Naviger til Konfigurer> Tidsplaner.
- 2. Velg ønsket ptidslan og klikk Rediger.
- 3. Når feltene er oppdatert, klikker du på Lagre.

Klikk på Tilbake til liste for å navigere til Tidsplane skjermbildet.

Slik sletter du et eksisterende tidsplan:

- 1. Naviger til Konfigurer> Tidsplaner.
- Velg ønsket tidsplan og klikk på Slett.
   Den valgte planen blir slettet.
- 3. Klikk på Tilbake til liste for å navigere til Tidsplane skjermbildet.

Håndtere disposisjoner

Disposisjonsskjermen lar deg opprette en ny disposisjon og redigere eksisterende disposisjoner.

Slik oppretter du en ny disposisjon:

1. Velg Disposisjoner i nedtrekkslisten Konfigurer.

Indeks skjermbildet vises.

| 🕅 Mitel 🗏 | Ignite Preview Dialer Adm | in Manage   | Configure 🔻 | Report About Contact |      |
|-----------|---------------------------|-------------|-------------|----------------------|------|
|           | Index<br>Create New       |             |             |                      |      |
|           | Name                      | Description | Completed   | IsEnabled            |      |
|           | Failed Call               | Failed Call | ۶           | Ø                    | Edit |
|           | Made Sale                 | Made Sale   | æ           | Ø                    | Edit |
|           | No Answer                 | No Answer   |             | Ø                    | Edit |
|           | Test 1                    | Test 1      |             | ø                    | Edit |
|           |                           |             |             |                      |      |

© 2018 - Mitel Ignite Preview Dialer Admin v.2.0.2.0

## 2. Klikk på Opprett nytt.

Skjermbildet Opprett nytt Disposition åpnes.

| Mitel   Ignite Preview Dialer Admin   | Manage | Configure 🔻 | Report | About | Contact |
|---------------------------------------|--------|-------------|--------|-------|---------|
| <b>Create</b><br>New Disposition Code |        |             |        |       |         |
| Name                                  |        |             |        |       |         |
| Description                           |        |             |        |       |         |
| Completed                             |        |             |        |       |         |
| Enabled                               |        |             |        |       |         |
| Create                                |        |             |        |       |         |
| Back to List                          |        |             |        |       |         |

© 2018 - Mitel Ignite Preview Dialer Admin v.2.0.2.0

Skriv inn følgende detaljer for å lage en ny tidsplan:

Navn - Angi navnet på tidsplanen.

Beskrivelse - skriv inn en beskrivelse for disposisjonen.

Fullført / aktivert - Velg Fullført eller Aktivert.

- Velg Aktivert når du oppretter en ny disposisjon. Hvis Aktivert er valgt, er kampanjen enten tilgjengelig i disposisjonslisten eller indikerer at kampanjen ikke er for agenter.
- Velg **Fullfør** for å markere fullføringen av Kampanje-elementet. Hvis det ikke er **merket** av, er kampanjeelementet tilgjengelig for forespørsel.

Merk: Aktivert og fullført er valgfrie felt.

3. Klikk på Opprett.

Den nye disposisjonen er opprettet.

Slik viser du detaljene for en eksisterende disposisjon:

- 1. Naviger til Konfigurer> Disposisjoner.
- 2. Velg ønsket disposisjon og klikk på Detaljer.

Skjermbildet Detaljer disposisjon viser feltene til den valgte disposisjonen.

3. Klikk på Rediger for å redigere den eksisterende disposisjonen.

Klikk Tilbake til liste for å navigere til indeksskjermbildet.

Slik redigerer du en eksisterende disposisjon:

- 1. Naviger til Konfigurer> Disposisjoner.
- 2. Velg ønsket disposisjon og klikk på Rediger.
- 3. Når feltene er oppdatert, klikker du på Lagre.

Klikk Tilbake til liste for å navigere til indeksskjermbildet.

Slik legger du til disposisjonskoder i kampanjen:

- 1. Naviger til Konfigurer > Kampanjer.
- 2. Klikk på **Disposisjon**-knappen ved siden av kampanjen du vil legge til disposisjonskoden for.

Siden Administrer kampanjen disposisjonskoder vises.

- 3. Velg disposisjonskode fra listen over **disposisjonskoder**.
- 4. Klikk Legg til.

**Merk:** Hvis disposisjonen er konfigurert som krav, kan du angi varigheten for kampanjeposten som skal rekvireres. Verdien 00:00:00 vil automatisk bruke standard planlagt requeue tid for kampanjen.

Slik sletter du disposisjonskoder fra kampanjen:

- 1. Naviger til Konfigurer > Kampanjer.
- 2. Klikk på Disposisjon-knappen ved siden av kampanjen du vil slette disposisjonskoden for.

Siden Administrer kampanjen disposisjonskoder vises.

- 3. Fra listen **Tildelt disposisjon** merker du av for ruten ved siden av disposisjonskoden du vil slette.
- 4. Klikk på Oppdater.

Behandle rapporter

Rapporter-skjermen lar deg generere rapporter for kampanjer.

Slik genererer du rapporter om kampanjer:

1. Klikk Rapporter.

Rapporteringsskjermbildet åpnes med listen over eksisterende kampanjer.

2. Velg Start opprettet dato og **sluttopprettet dato** som du vil generere rapporten for, og klikk på **Filter**.

Listen over kampanjer tilgjengelig i løpet av denne perioden vises i **Velge Kampanj.** Boks.

3. Velg kampanjen fra listen og klikk på Generer aktivitetsrapport.

Dette genererer et Microsoft Excel-regneark som inneholder informasjon relatert til aktivitetene til en kampanje og agenthandlingene i den.

| overskrift     | Definition                                     |
|----------------|------------------------------------------------|
| Kampanjenavn   | Kampanjens navn                                |
| Opprettet dato | Date theDato for kampanjen ble opprettet       |
| Startdato      | Datoen for når kampanjen er satt til å starte. |

Følgende definerer kolonneoverskriftene for kampanjeaktivitetsrapporten:

| overskrift                      | Definition                                                                                  |
|---------------------------------|---------------------------------------------------------------------------------------------|
| Utløpsdato                      | Dato for når kampanjen er satt til slutt                                                    |
| Fullført dato                   | Dato da kampanjen ble avsluttet                                                             |
| Status                          | Kampanjens status                                                                           |
| Distribuerte aktiviteter        | Antall utgående samtaler som ble distribuert til agenter                                    |
| Gjennomførte aktiviteter        | Antall utgående samtaler som agenter merket som fullført ved bruk av disposisjon            |
| Mislykkede aktiviteter          | Antall utgående aktiviteter som agenter merket som mislyktes ved bruk av<br>Disposisjon     |
| Requeued aktiviteter            | Antall aktiviteter som ble requeued av søknaden                                             |
| Planlagt Requeue<br>aktiviteter | Antall utgående samtaler sendt tilbake til køen av agenter                                  |
| Avvist requeue-aktiviteter      | Antall utgående aktivitetsforespørsler som ble avvist av agenter                            |
| Gjenværende aktiviteter         | Antall utgående aktiviteter som gjenstår i en kampanje som skal<br>distribueres til agenter |

# Agent som jobber med kampanjer

# **Oversikt**

Denne delen forklarer hvordan agentene kan få tilgang til og bruke Ignite Preview Dialer.

# Få tilgang til kampanjer

Fullfør følgende trinn for å få tilgang til kampanjene i Ignite Preview Dialer:

- 1. Skriv inn i nettleseren, http://[Your MiCC Server IP address]/ previewdialeradmin.4
- Skriv inn MiCC Server-IP-adressen og påloggingsinformasjonen på innloggingssiden. Klikk på Logg på.

| Preview Dialer                | Status +              |
|-------------------------------|-----------------------|
| lgste                         | A Notifications Panel |
| Login Agent legitimasjon Logi |                       |

3. Logg deg på telefonen ved å legge inn agentutvidelsen og passordet.

|                                                |                                                                                                    | Notifications Panel |
|------------------------------------------------|----------------------------------------------------------------------------------------------------|---------------------|
| Mitel   Ignite                                 | 🗈 Log in to a phone 🕫 🙁 📞 🎆 Galil. 409.07                                                                                                    | in i                |
| Durificants<br>Inform Agent State              | Which extension are you using to accept voice calls for user 29299 🖉 + 0                                                                                                    |                     |
| Hatry ACD<br>Deese<br>Cree<br>Options<br>Tools | Advantatic tage:     Available tage and a state and a state a |                     |
| Seles Vaces                                    | 0 Outer Now         0 Outer Now         0 Othere         0 Othere                                                                                                    |                     |

MiContact Center Web Ignite-agentgrensesnittet lastes på venstre side og varslingspanelet, som er agentet Ignite Preview Dialer-panelet, lastes på høyre side.

| Ignée     |                |                      |           |               |                        |                       |           |              | Notifications Pane               | R.      |           |         |
|-----------|----------------|----------------------|-----------|---------------|------------------------|-----------------------|-----------|--------------|----------------------------------|---------|-----------|---------|
| Mitel     | Ignite         |                      |           |               |                        | <b>r</b> 8            | 🕻 🎧 🛤     | aline Busy C | Jay Test 2                       | Details | Scripts D | lisposi |
| O Dubbaud |                |                      |           | Company ABC C | S Agent Layout 🗠       |                       |           | 2 + 0        | Select Phone Nur                 | nber:   |           |         |
| m         | Agent State    |                      |           |               |                        |                       |           | ~            | Home: 2928                       |         |           |         |
| History   | Everyone       | Idle                 | Non       | ACD           | Unavailable            | Not Present           | Offline   |              |                                  | 00      |           |         |
| Oueues    | 100            | Q Mag                | AgentB    | neo           | G Gabi Agent9          | - Host Property       | <b>O</b>  |              |                                  |         |           |         |
| Cases     |                |                      | AgentS    |               | Gats Agent9            | 10                    |           |              | Timeout                          |         |           |         |
| Options   |                | North Marty          | Agent5    |               | Gabi Agent9            | R                     |           |              | Account Number                   |         |           |         |
| A Tools   |                | 02.08 klie           |           |               | 00.01 No Make Busy Cor | н                     |           |              | Some Account 4                   |         |           |         |
|           | Sales Voice    |                      |           | 0             | Queue Now              |                       |           | ~            | Account Name                     |         |           |         |
|           | Voice A P9     | 130                  |           | 0 Offered     | Chat C930              |                       |           | 0 Otlered    | 3637<br>Contact Name             |         |           |         |
|           | O <sub>N</sub> | 0<br>Contacts Waters | O         | "POD"         | On<br>General Level    | 0<br>Contacts Walking | O         | "POD"        | Robert Pepin 4                   |         |           |         |
|           | Tidle          | 0 ACD                | 0 Non ACD | 1. Uryawail   | 3 idle                 | 0.ACD                 | O Non ACD | z Unevet     | Some Data                        |         |           |         |
|           |                |                      |           |               |                        |                       |           |              | Place Holder 2<br>Some More Data |         |           |         |
|           |                |                      |           |               |                        |                       |           |              | Testing Data<br>Place Holder 4   |         |           |         |
|           |                |                      |           |               |                        |                       |           |              | Read me                          |         |           |         |

Følgende er knappene for agent Ignite Preview Dialer:

- Ubrukes til å godta et anrop.
- Understell å avvise et anrop.
- Strukes til å requeue en samtale.
- <sup>O</sup>brukes til å prøve å ringe igjen. Denne knappen aktiveres bare etter at en samtale er utført.

# Vise de konfigurerte skriptene til Kampanje

Varslingspanelet viser agentinformasjonen når terskelen som er spesifisert i kampanjen er nådd for agenten.

Slik ser du skriptene for kampanjene:

- Logg deg på Ignite Preview Dialer.
   Se Få tilgang til kampanjer.
- 2. Hvis agentdetaljene vises i varslingspanelet, klikker du på fanen **Skript** for å se de konfigurerte skriptene for kampanjer.

| Miles I    | -                                 |                       |               |                          |                                                 | -1 -0                 | • 🕥 Ge        |                          | Jaky Test 7                                                                                                    | Derails   | Sconte                               | Deroset |
|------------|-----------------------------------|-----------------------|---------------|--------------------------|-------------------------------------------------|-----------------------|---------------|--------------------------|----------------------------------------------------------------------------------------------------|-----------|--------------------------------------|---------|
| ou miller  | Ignite                            |                       |               |                          |                                                 | N 10                  | ► 100 No      | Make Busy C. 03:04       |                                                                                                    | 1000000.0 | 0.040                                | Capose  |
| Dashboards |                                   |                       |               | Company ABC C            | S Agent Layout 🔗                                |                       |               | 2 + 0                    | Script 1                                                                                                    |           |                                      |         |
| Inbox      | Agent State                       |                       |               |                          |                                                 |                       |               |                          | MnMs #NAME#, we're calling with                                                                                                    |           | calling with im                      | portant |
| History    | Everyone<br>ACD                   | Idle                  | Non           | ACD                      | Unavailable                                     | Not Present           | Offline       |                          | information about CVI provides in Population<br>should know that prainieFyre Software so<br>in Call Center (CC) Management for peor<br>you who want to manage your CC to red<br>& increase means |           | specialig<br>eople like<br>reduce co |         |
| C Queues   |                                   | O 2020<br>0127 title  | / Agent®      |                          | G Gata Agent9<br>2929<br>01.01 No Make Buty Cod | e.                    |               |                          | Script 2                                                                                                    |           |                                      |         |
| Cases      |                                   | Marry<br>2927         | Agentis       |                          | Gata Agent9                                     |                       |               |                          |                                                                                                    |           |                                      |         |
| Options    |                                   | Marty                 | Apenta        |                          | 0104 No Have Dony Cod                           | ę.                    |               |                          |                                                                                                    |           |                                      |         |
| X Tools    |                                   | 0103 kte              |               |                          | 0104 No Make Bury Cod                           | ÷                     |               |                          |                                                                                                    |           |                                      |         |
|            | Sales Voice                       |                       |               | ^                        | Gueue Now                                       |                       |               | ~                        | Script 3                                                                                                    |           |                                      |         |
|            | Voice A Ps                        | 230                   |               | 0 Offered                | Chat C930                                       |                       |               | 0 Offered                |                                                                                                    |           |                                      |         |
|            | O <sub>N</sub> .<br>Service Level | O<br>Contacts Waiting | 0<br>Requeued | "POD"<br>Longest Waiting | O to<br>Service Level                           | O<br>Contacts Waiting | 0<br>Requeued | "POD"<br>Longest Waiting |                                                                                                    |           |                                      |         |
|            | 1 kde                             | 0 ACD                 | 0 Non ACD     | 1 United .               | 1896                                            | 0 ACO                 | 0 Non ACD     | 1 Unevent.               |                                                                                                    |           |                                      |         |

# Arbeide med disposisjoner

Fanen **Disposisjoner** vises automatisk etter at samtalen er fullført. Hvis samtalen mislykkes eller ikke blir besvart, må agenten åpne kategorien **Disposisjoner**-kode manuelt.

Slik åpner du disposisjonsfanen:

- Logg deg på Ignite Preview
   Dialer. Se Få tilgang til kampanjer.
- 2. Klikk kategorien Disposisjoner i navigasjonspanelet.

| nite                                        |                                                           |                                                           |                             |                                                   |                                                                                             |                                |                            |                                                    | A Notifications Panel                                                                                      |                      |  |
|---------------------------------------------|-----------------------------------------------------------|-----------------------------------------------------------|-----------------------------|---------------------------------------------------|---------------------------------------------------------------------------------------------|--------------------------------|----------------------------|----------------------------------------------------|----------------------------------------------------------------------------------------------------|----------------------|--|
| Mitel   Igr                                 | nite                                                      |                                                           |                             |                                                   |                                                                                             | <b>1</b> 2 <b>2</b> 3          | د 🚱 😭                      | abi<br>Make Busy C. 04.27                          | Jay Test 2 Details Si                                                                                      | cripts Disposition   |  |
| Dashboards                                  |                                                           | Company ABC CS Agent Layout 🗸 🕹 🖄                         |                             |                                                   |                                                                                             |                                |                            |                                                    |                                                                                                    | Selects Disposition: |  |
| 원 Inbox<br>ⓒ History<br>ⓒ Gueues<br>ⓒ Cases | Agent State<br>Everyone<br>ACD                            | idie<br>Q Marty<br>0100 Merty<br>0100 Merty<br>0100 Merty | Non J<br>Agentil<br>Agentil | NCD                                               | Unavailable<br>Gab Agentik<br>2023<br>Stats Ins Main Bury Cod<br>Gab Agentik<br>Gab Agentik | Not Present                    | Offline                    | ~                                                  | Override Requeue Options:<br>© Default Campaign Timeout<br>© Overide Hours and Min<br>Hours [0 • Mins[0 •] |                      |  |
| Coptions<br>Tools                           |                                                           | 04.30 atte                                                | Agents                      |                                                   | Gabi Agenti<br>2223<br>04:27 No Make Buty Cod                                               | 9<br>6                         |                            |                                                    | Override Date and Time                                                                                     | 7                    |  |
|                                             | Sales Voice<br>Voice A po<br>Ox<br>Service Level<br>Liste | 30<br>O<br>Contacts Waiting<br>0.4CD                      | 0<br>Required<br>0 Non ACD  | 0 Offered<br>"POD"<br>Longest Walting<br>L Unevel | Ounue Now<br>Chat C930<br>Ox<br>Service Level<br>Little                                     | O<br>Contacts Waiting<br>O ACD | 0<br>Requeued<br>9 Non ACD | © Offered<br>"POD"<br>Longest Wanng<br>1 Universit | 00                                                                                                    |                      |  |
|                                             |                                                           |                                                           |                             |                                                   |                                                                                             |                                |                            |                                                    | Place Holder 4<br>Read me                                                                                  |                      |  |

- 3. Agent kan **velge disposisjon** fra rullegardinlisten Velg disposisjon for å indikere om kampanjen er fullført eller kreves.
- 4. Agenten kan angi alternativene for overstyring av requeue enten ved å klikke på standardknappen for standardkampanje-timeout eller endre klokkeslettet ved å velge overstyringstider og min eller angi overstyring av dato og tid.
- 5. Klikk på 🖤 å sende inn valgte detaljer.
- 6. Klikk på <sup>O</sup>for å navigere til **Kampanjer**-listen.